# 在 Win10 环境下安装 808Donpc 软件

## 安装步骤

为方便介绍,以安装 808DonPC V4.6 版本软件为例,进行介绍。

在 Windows 7 操作系统下,安装非常简单,只需拷贝安装包到计算机 C 盘或 D 盘根目录下(提示:安装包 存放路径不要有中文字符),双击安装包中的"setup.exe"图标,按照安装提示,依次进行安装即可。

但现在很多用户使用的操作系统为 Windows 10,正常模式下是无法安装 808DonPC 软件的,而用户又不太愿意更换操作系统为 Windows 7,那怎么才能在 Windows 10 平台下,正常安装并运行该软件呢?(<mark>建</mark>议不要更改默认的安装路径,且安装路径需全部是英文)解决方法如下。

#### 1.开启 Windows 10 兼容模式,进行安装即可,步骤如下:

| → ✓ ↑ 🖡 > mype                                                                                       | > Files (D:) | » 808donpc46            | > DISK1 >                                                                                                    |          |                      |          |          |          |          |          |        | ✓ 辺 搜索*DISK1*                                                                                                    | P |
|----------------------------------------------------------------------------------------------------|--------------|-------------------------|----------------------------------------------------------------------------------------------------|----------|----------------------|----------|----------|----------|----------|----------|--------|----------------------------------------------------------------------------------------------------|---|
| <ul> <li>■ 桌面</li> <li>▶ 下载</li> </ul>                                                               | я ^<br>я     |                         | The second second secon | 12       | PDF                  |          |          |          |          |          |        | 打开(0)                                                                                                    |   |
| 🚡 OneDrive<br>🛅 文档                                                                                   | *            | ISSetupPr<br>erequisite | Licences                                                                                                    | 808donpc | 808DonP<br>C_booklet | 1031.mst | 1033.mst | 1034.mst | 1036.mst | 1040.mst | 1049.n | 以管理员身份运行(A)<br>兼容性疑难解答(Y)                                                                                                    |   |
| <mark>こ</mark> 图片<br>] TJ work                                                                       | 1            | s                       |                                                                                                    |          |                      |          |          |          |          |          | 1      | 🧃 Edit with Notepad++<br>🕑 共享                                                                                                    |   |
| <ul> <li>型腔铣案例</li> <li>孔案例</li> </ul>                                                               |              | siemensc                | siemensd                                                                                                    | siemense | sver                 |          |          |          |          |          | 1      | ** TortoiseSVN                                                                                                    |   |
| ■ 平面铣案例<br>■ OneDrive<br>■ mypc                                                                      |              |                         |                                                                                                    |          |                      |          |          |          |          |          |        | <ul> <li>添加到压油之件(v)</li> <li>使用 360解除占用</li> <li>使用 360强力删除</li> <li>使用 360强力删除</li> <li>使用 360进行木马云查杀</li> <li>使用 360管理右键菜单</li> </ul> |   |
| <ul> <li>3D 対象</li> <li>◇ Autodesk 360</li> <li>▶ 下载</li> <li>▶ 图片</li> <li>&gt;&gt; 2000</li> </ul> |              |                         |                                                                                                    |          |                      |          |          |          |          |          |        | <ul> <li>添加到 "setup.rar"(T)</li> <li>压缩并 E-mail</li> <li>压缩到 "setup.rar" 并 E-mail</li> <li>还原以前的版本(V)</li> </ul>                        |   |
| ☑ 又档<br>■ 卓面                                                                                         |              |                         |                                                                                                    |          |                      |          |          |          |          |          |        | 发送到(N)                                                                                                    |   |
| ■ 祝颜                                                                                                 |              |                         |                                                                                                    |          |                      |          |          |          |          |          |        | 剪切(T)<br>复制(C)                                                                                                    |   |
| SW (C:)<br>Files (D:)<br>Software (E:)                                                               |              |                         |                                                                                                    |          |                      |          |          |          |          |          |        | 创建快捷方式(S)<br>删除(D)<br>重命名(M)                                                                                                    |   |
| • 网络                                                                                                 |              |                         |                                                                                                    |          |                      |          |          |          |          |          |        | 属性(R)                                                                                                    |   |

鼠标右键单击安装包中的"setup"图标,在弹窗中选择"兼容性疑难解答(Y)"。

接着,在弹窗中,点击"疑难解答程序"选项,继续。

| 副 程序兼容性疑难解答                                |  |
|--------------------------------------------|--|
| 选择故障排除选项                                   |  |
|                                            |  |
| → 尝试建议的设置<br>选择此选项以使用建议的兼容性设置未测试应用程序是否正常运行 |  |
| → 疑难解答程序<br>根据遇到的问题选择此选项,以选择兼容性设置          |  |
|                                            |  |
|                                            |  |

接着,在弹窗中,勾选"此程序在以前版本的 Windows 中正常工作,但不会立即安装或运行"一项,并点击 "下一步"按钮,继续。

| 副 程序兼容性疑难解答                 |            |
|-----------------------------|------------|
|                             |            |
| 你注意到什么问题?                   |            |
|                             |            |
| ☑ 此程序在以前版本的 Windows 中正常工作,他 | 且不会立即安装或运行 |
| □程序已打开,但未正确显示               |            |
| □ 该程序需要附加权限                 |            |
| 回题列表中没有包含我的问题               |            |
|                             |            |
|                             |            |
|                             |            |
|                             |            |
|                             | 下一步(N) 取消  |

接着,在弹窗中,选择"Windows 7",点击"下一步"按钮,继续。

| 副 程序兼容性疑难解答                                                           |  |
|-----------------------------------------------------------------------|--|
| 此程序以前运行于哪个 Windows 版本                                                 |  |
|                                                                       |  |
| Windows 8                                                             |  |
| Windows 7                                                             |  |
| Windows Vista (Service Pack 2)<br>Windows XP (Service Pack 3)<br>我不知道 |  |
|                                                                       |  |
|                                                                       |  |
|                                                                       |  |
|                                                                       |  |

接着,在弹窗中,点击"测试程序"按钮,开始安装。

|                                                   | × |
|---------------------------------------------------|---|
| 副 程序兼容性疑难解答                                       |   |
| 测试程序的兼容性设置                                        |   |
| 应用到 setup 的设置:                                    |   |
| Windows 兼容復式: Windows 7<br>显示设置: 正常<br>巴白地白竹村, 正常 |   |
|                                                   |   |
| 100000 J                                          |   |
|                                                   |   |
|                                                   |   |
|                                                   |   |
|                                                   |   |
|                                                   |   |

另外,也可点击上图中的"下一步"按钮,之后,在弹窗中选择"是,为此程序保存这些设置"一项,来保存兼 容性设置,方便以后的安装。

|                               | ×  |
|-------------------------------|----|
| - 3 程序兼容性疑难解答                 |    |
| 故隨排除已完成。问题得到解决了吗?             |    |
| → 是,为此程序保存这些设置                |    |
| → 否,使用其他设置再试一次                |    |
| → 否,向 Microsoft 报告错误,并联机查找解决) | 方案 |
|                               |    |
|                               | 取満 |

接着,在弹窗中,可以看到,该程序在 Windows 10 兼容模式已开启,点击"关闭"按钮。

| 疑难解答已完成       |     |  |
|---------------|-----|--|
| 找到问题<br>不等容程序 | 已修复 |  |
|               |     |  |
| → 关闭疑难解答      |     |  |
| → 浏览其他选项      |     |  |

#### 2. 安装 808DonPC

安装步骤与之前一直安装一样,遂不赘述。

#### 3. 公司的 cat 机安装

建议安装一个虚拟机来进行该软件的安装,这样可以正常安装。

小贴士:

### 如何解决西门子软件安装需要重启的问题

在安装西门子软件时客户反映会遇到一个问题,需要重启 Windows 系统,但是系统重启后还会出现如下对话框,这样反复重启也不能安装软件,怎么办呢?

| (件(F) 编辑(E)                                                                                                    | 查看(V) 工具(T)                                               | ) 和助(H)                                                                                      |                                                                    |                 |       |  |
|----------------------------------------------------------------------------------------------------|-----------------------------------------------------------|----------------------------------------------------------------------------------------------|--------------------------------------------------------------------|-----------------|-------|--|
| 1969 • 🗟 17                                                                                                    | 开 新建文件                                                    | <u>*</u>                                                                                     |                                                                    |                 | 8 · · |  |
| ☆ 牧服夫<br>→ 2345下数<br>→ 下数<br>■ 何 Seture                                                                                                    | Î 📕                                                       | examples<br>文件系                                                                              | N                                                                  | licenses<br>文件来 |       |  |
| 2                                                                                                    | Bite @ien Sie<br>Veulez ied/a                             | einen Neustart aus, bew<br>arei Topdinaleur avant din                                        | o: Sie weleie Piogramme in<br>staller d'autres programmes.         | talines         |       |  |
|                                                                                                    | Antes de instal<br>Prima di installa<br>Pliease restart V | er otros programas, por la<br>er altri programmi, avviser<br>Vindowe before installing<br>OK | vol, renicle di equipo<br>i nuovamente il sistema,<br>new programs |                 |       |  |
| <ul> <li>○</li> <li>○</li> <li>○<td>Antes de instal<br/>Prima de installa<br/>Please restar V</td><td>ar ohoo programas, por la<br/>ee ahti pogrammi, avvise<br/>Windows before installing<br/>OK</td><td>vo, remois si equipo<br/>new programs</td><td></td><td></td><td></td></li></ul> | Antes de instal<br>Prima de installa<br>Please restar V   | ar ohoo programas, por la<br>ee ahti pogrammi, avvise<br>Windows before installing<br>OK     | vo, remois si equipo<br>new programs                               |                 |       |  |

解决办法:

第一步:在"开始"菜单中找到"运行", 左击。

| BRUCE QIN                                                    |                                                                                                    |
|--------------------------------------------------------------|----------------------------------------------------------------------------------------------------|
| Lateraet<br>教育院院務<br>世子部件<br>Berossit Office<br>(論書:音 (完全現式) | <ul> <li>▶</li> <li>●</li> <li>●</li></ul>                                                                |
| 電子自由部<br>SIBATIC Wakager<br>文字形<br>社会he Acrobal 7.0          | <ul> <li>ジョ 記和版紙(C)</li> <li>※</li> <li>※</li> <li>※</li> <li>注意到(D)</li> <li>・</li> <li>※</li> <li>打印机和検其</li> <li>※</li> <li>新約和文件(3)</li> </ul>                                                                                                    |
| 779123310641<br>学 B动鸟瘤7<br>所有提序(2)<br>新安装了程序                 | <ul> <li>▶ 該書 ②</li> <li>▶ 該書 ③</li> <li>▶ 第 ②</li> <li>▶ 第 ②</li> <li>▶ 第 ②</li> <li>▶ ○</li> <li>▶ ○</li></ul> |

第二步:在打开输入框中输入"regedit"进入注册表,然后确定。

| 运行   |                            |                   | ? ×       |
|------|----------------------------|-------------------|-----------|
| 清 市  | 键入程序、文件夹、<br>,Windows 将为您打 | 文档或 Inter<br>I开它。 | rnet 资源的名 |
| 打开@: | regedit                    |                   | •         |
|      |                            |                   |           |
|      | 确定                         | 取消                | 浏览 (8)    |

第三步:按照下面图片下方的路径 H 找到"Session Manager"文件。文件路径: HKEY\_LOCAL\_MACHINE\SYSTEM\CurrentControlSet\Control\Session Manager

| 2000 4450 | 春期(人) (の完か(人) - 設約(4)                                                                                                    |                                                                                                    |                                                                                                    |                                                                                                    |  |
|-----------|----------------------------------------------------------------------------------------------------|----------------------------------------------------------------------------------------------------|----------------------------------------------------------------------------------------------------|----------------------------------------------------------------------------------------------------|--|
| * ( (     | Nis<br>Nodefinerfaces<br>Nis<br>PCW<br>Point<br>PriorityCartrol<br>ProductOptions<br>Remote Assistance<br>RtiQueryRegistryConfig<br>SafeBact<br>Scribert<br>ServiceProvider<br>ServiceProvider<br>Ser | ST:<br>(DSU)<br>StaroChiTimeO.<br>StorothermeO.<br>StorothermeO.<br>ChicaSection.<br>ChicaSection.<br>ChicaSection.<br>StreapDeComm.<br>StreapDeComm.<br>StreapDe | REG_S2<br>REG_DWORD<br>REG_MWORD<br>REG_MWORD<br>REG_MWORD<br>REG_DWORD<br>REG_DWORD<br>REG_DWORD<br>REG_DWORD<br>REG_DWORD<br>REG_MULTI_S2<br>REG_MULTI_S2<br>REG_MULTI_S2<br>REG_DWORD<br>REG_DWORD<br>REG_DWORD<br>REG_DWORD<br>REG_DWORD<br>REG_DWORD<br>REG_MULTI_S2 | 2016           Ch101+12(20)           0x0000002 (2)           axtocheck autochk *           0x00000000 (0)           0x0000000 (0)           0x000000 (0)           0x0000000 (0)           0x0000000 (0)           0x0000000 (0)           0x0000000 (0)           0x0000000 (0)           0x0000000 (0)           0x0000000 (0)           0x0000000 (0)           0x0000000 (0)           0x000000 (0)           0x000000 (0)           0x000000 (0)           0x000000 (0)           0x000000 (0)           0x000000 (0)           0x000000 (0)           0x000000 (0)           0x000000 (0)           0x000000 (0)           0x000000 (0) |  |

第四步:找到"PendingFileRenameOperations"的文件

| (神(2) 備業(3) 差者(2) (2)現天(3)                                                                                                    | 1 解除60                                                                                                    |                                                                                                    |                                                                                                    |  |
|----------------------------------------------------------------------------------------------------|----------------------------------------------------------------------------------------------------|----------------------------------------------------------------------------------------------------|----------------------------------------------------------------------------------------------------|--|
| Forer application     Forer application     Forerardeneed     Forerardeneed     Forerardeneeed     Forerardeneeed | String         String           Child         String         String           String         String         String           String         String <t< th=""><th>6.02<br/>949,74<br/>249,986,73,97<br/>259,1980,8<br/>159,1980,8<br/>159,1980,9<br/>159,1980,9<br/>159,1980,1980,1980,1980,1980,1980,1980,198</th><th>ES<br/>(d) (d) (d) (d) (d)<br/>(d) (d) (d) (d)<br/>(d) (d) (d)<br/>(d) (d) (d) (d)<br/>(d) (d) (d) (d)<br/>(d) (d) (d) (d)<br/>(d) (d) (d) (d)<br/>(d) (d) (d) (d)<br/>(d) (d) (d) (d) (d)<br/>(d) (d) (d) (d) (d)<br/>(d) (d) (d) (d) (d)<br/>(d) (d) (d) (d) (d) (d)<br/>(d) (d) (d) (d) (d) (d) (d) (d) (d) (d)</th><th></th></t<> | 6.02<br>949,74<br>249,986,73,97<br>259,1980,8<br>159,1980,8<br>159,1980,9<br>159,1980,9<br>159,1980,1980,1980,1980,1980,1980,1980,198 | ES<br>(d) (d) (d) (d) (d)<br>(d) (d) (d) (d)<br>(d) (d) (d)<br>(d) (d) (d) (d)<br>(d) (d) (d) (d)<br>(d) (d) (d) (d)<br>(d) (d) (d) (d)<br>(d) (d) (d) (d)<br>(d) (d) (d) (d) (d)<br>(d) (d) (d) (d) (d)<br>(d) (d) (d) (d) (d)<br>(d) (d) (d) (d) (d) (d)<br>(d) (d) (d) (d) (d) (d) (d) (d) (d) (d) |  |

第五步:选中"PendingFileRenameOperations"的文件右击,选择删除就可以不用重启就可以安装西门子的软件了。

| 金 化制化物质器                                                                                                    | 10000                                                                                                    |                                                                                                    |  |  |  |
|----------------------------------------------------------------------------------------------------|----------------------------------------------------------------------------------------------------|----------------------------------------------------------------------------------------------------|--|--|--|
| And Addit           2010         Service Split schwa           Service Split schwa           Service Split schwa           Service Split schwa           Service Split schwa           Service Split schwa           Service Split schwa           Service Split schwa           Service Split schwa           AppCogstit Schwa           Service Split schwa           Die Service           Die Service           Service Split schwa           Service Service           Service Service                                                                                                    | #38.92         658         658         658         658         658         658         658         658         658         658         658         658         658         658         658         658         658         658         658         658         658         658         658         658         658         658         658         658         658         658         658         658         658         658         658         658         658         658         658         658         658         658         658         658         658         658         658         658         658         658         658         658         658         658         658         658         658         658         658         658         658         658         658         658         658         658         658         658         658         658         658         658         658         658         658         658         658         658         658         658         658         658         658         658         658         658         658         658         658         658         658         658         658         658         658         658< |                                                                                                    |  |  |  |
|                                                                                                    | Bightgendommin         Side (2000)           Bightgendommin         Side (2000)           Bightgendomin         Side (2000)           Bightgendomin         Side (2000)           Bightgendomin         Side (2000)           Bightgendomin                         | a.20000000 (3)<br>bacatoriano (3)<br>de-atomotico (3)<br>United and (37) Control<br>United and (37) Control<br>United and (37) Control<br>a.20000000 (3)<br>de-atomotico (31)<br>de-atomotico (31)<br>de-atomotico (31) |  |  |  |
| Victor     Victor     Victor |                                                                                                    |                                                                                                    |  |  |  |